## スマートフォン等の Google Maps アプ リで回収拠点が表示されない場合

下記いずれかの方法でご覧いただく ことができます。

(説明文中の画面イメージは古紙類回収拠点マ ップとなっていますが、その他のマップでも同 様の操作です)

## 1. Google アカウントにログインする

Google Maps アプリにて、ご自身の Google アカウントでログインした後、 再度マップを表示させてください。

## ・ログイン後も表示されない場合

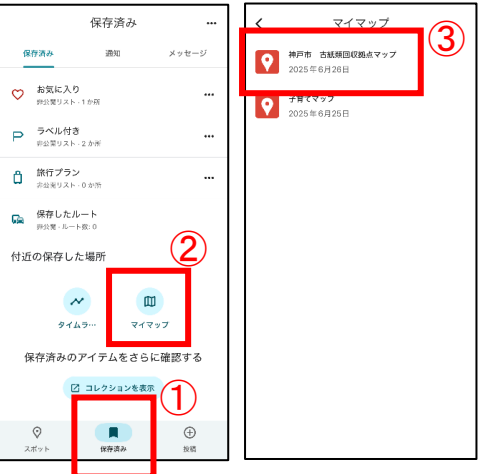

①Google Maps アプリにて、画面下にある「保存済み」を選択
②「マイマップ」を選択
③マップを選択すると、反映されます

## 2.アプリではなく Safari や Chrome な どのブラウザでマップを開く

アプリではなくウェブブラウザであ れば Google アカウントにログインしな くても表示することができます。

Google アカウントをお持ちでない場 合などはこちらをお試しください。

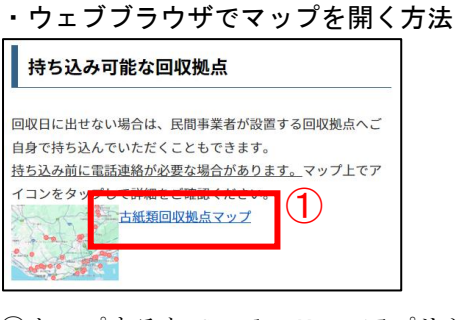

 ①タップすると Google Maps アプリが 自動的に開いてしまう場合は、リンク を長押しする
②「開く」等を選択する